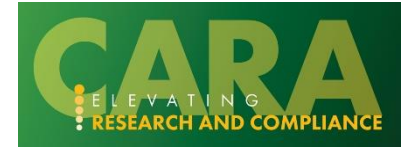

# ADDITIONAL FUNDING PROPOSAL ACTIVITIES

These instructions will provide basic how-to's for completing activities on the funding proposal. These are activities are not necessarily completed as part of the usual proposal development process but are helpful to be aware of and may be used in certain scenarios.

## Copy a Proposal

Proposals can be copied to use as a starting point for a new proposal. This is helpful when proposals have very similar information to another. It can also be used to copy a proposal in a terminal state (such as Not Funded).

On the proposal workspace, click the copy activity.

| Pending Sponsor<br>Review        | Demo Proposal                    | FP00002251 Fun                              | ding Proposal                       |           |
|----------------------------------|----------------------------------|---------------------------------------------|-------------------------------------|-----------|
| Next Steps                       | Proposal Information             |                                             | Budget Information                  |           |
| View Funding Proposal            | PD/PI:                           | Gilbert Ramsey (testpi10)                   | Starting Date:                      | 9/1/2022  |
| view runding rioposal            | Department:                      | SPI-Sch Public & Intl Affairs               | Number of Periods:                  | 5         |
| Printer Version                  | Specialist:                      | Angelina An                                 | Total Direct:                       | \$270,816 |
|                                  | Sponsors:                        | University of Pittsburgh                    | Total Indirect:                     | \$171,460 |
| Manage Ancillary Reviews         | Internal Submission Deadline:    | 4/24/2023                                   | Total:                              | \$442,276 |
| Manage Relationships             | Certified:                       | Yes                                         | PeopleSoft Award ID:                |           |
| Manage Tags                      | SF424 Link:                      |                                             |                                     |           |
| 😰 Create Agreement               | Draft                            | Specialist Review                           | Complete                            |           |
| 1 Add Attachments                |                                  |                                             |                                     |           |
| 🔁 Сору                           | Clarification<br>Requested       | Clarification<br>Requested Changes Required |                                     |           |
| Export Budget to Subaward<br>PDF |                                  |                                             |                                     |           |
| A Send Grants Status Update      | Budgets SF424 Summary History Re | viewers Attachments Financials H            | Reviewer Notes Related Projects ··· |           |

When presented with the following pop-up window, enter the proposal name. Select Use background processing. Click OK.

| Cop  | У                                             |                       |          |  |      |       |
|------|-----------------------------------------------|-----------------------|----------|--|------|-------|
|      |                                               |                       |          |  |      |       |
| Ihis | activity will copy this Funding Proposal.     |                       |          |  |      |       |
| 1.   | * New proposal name:                          |                       |          |  |      |       |
|      | New Proposal Copy                             |                       |          |  |      |       |
| This | activity takes time but can save you work! We | thank you for your pa | atience. |  |      |       |
|      |                                               |                       |          |  | ок с | ancel |

Navigate to the History tab. The link to your newly create proposal will appear. If you don't see it initially, its because the copying process is still running. Refresh the page and it will appear. The copied proposal will also appear in your Inbox in Draft state.

| Budgets              | SF424 Summary | History | Reviewers | Attachments        | Financials | Reviewer Notes | •••           |  |
|----------------------|---------------|---------|-----------|--------------------|------------|----------------|---------------|--|
| Activit              | y             |         | Aut       | hor                |            | <b>~</b> A(    | ctivity Date  |  |
| Copied               |               |         | Che       | ckovage, Michael J |            | 7/22           | /2020 5:38 PM |  |
| New Copy: FP00000359 |               |         |           |                    |            |                |               |  |

Please note that Compliance Review information from the proposal and the proposal deadline date will not copy. The compliance review and proposal deadline date must be updated for every proposal to ensure accuracy. All SmartForm pages should be fully reviewed and updated as appropriate prior to submitting.

#### Print a Proposal

The proposal SmartForm can be printed for review or your records. This printed view also displays information that cannot be seen when the FP is in non-editable states.

To create a printer version, select the printer version button on the proposal workspace.

| Draft                                     | Demo Proposal f               | FP00002225                            | Funding Proposal     |           |  |
|-------------------------------------------|-------------------------------|---------------------------------------|----------------------|-----------|--|
| Next Steps                                |                               |                                       |                      |           |  |
| Edit Eunding Proposal                     | <b>Proposal Information</b>   |                                       | Budget Information   |           |  |
|                                           | PD/PI:                        | Gilbert Ramsey (testpi10)             | Starting Date:       | 7/1/2023  |  |
| Printer Version                           | Department:                   | SPI-Sch Public & Intl Affairs         | Number of Periods:   | 5         |  |
|                                           | Specialist:                   | Angelina An                           | Total Direct:        | \$270,816 |  |
| <ul> <li>Submit For Department</li> </ul> | Sponsors:                     | American Health Assistance Foundation | Total Indirect:      | \$172,323 |  |
| Review                                    | Internal Submission Deadline: | 8/25/2022                             | Total:               | \$443,139 |  |
| <ul> <li>Withdraw Proposal</li> </ul>     | Certified: Yes                |                                       | PeopleSoft Award ID: |           |  |
| Manage Ancillary Reviews                  | SF424 Link:                   |                                       |                      |           |  |

The printer friendly version will be created in a new tab. Select Print. Choose your printer to print the document, or Adobe PDF to print to PDF, as normally performed on your local system.

#### Send Email

Emails can be sent from the proposal to other Baylor users. All emails will send a notification to the user with the email content. They are also tracked in the History tab.

Select the Send Email activity on the funding proposal workspace.

| Draft                        | New Proposal Cop                | V                                | FP0000035                                | 59 Funding Proposal |
|------------------------------|---------------------------------|----------------------------------|------------------------------------------|---------------------|
| Next Steps                   | 1 1.                            | ,                                |                                          |                     |
| Edit Funding Dranssel        | Proposal Information            |                                  | Budget Information                       |                     |
| Edit Funding Proposal        | PD/PI:                          | Martha Gibbs (testpi9)           | Starting Date:                           | 9/7/2020            |
| Printer Version              | Department:                     | PNI-Princeton Neuro Institute    | Number of Periods:                       | 5                   |
| Printer version              | Specialist:                     | Paula Looney                     | Total Direct:                            | \$0                 |
| Submit For Department        | Sponsors:                       | Bill & Melinda Gates Foundation  | Total Indirect:                          | \$0                 |
| Review                       | Internal Submission Deadline:   |                                  | Total:                                   | \$0                 |
| Withdraw Proposal            | SF424 Link:                     |                                  | People Soft Award ID:                    |                     |
| Manage Ancillary Reviews     |                                 | $\frown$                         |                                          |                     |
| Manage Relationships         | Draft Department Review         | Specialist Review                | Awarded                                  |                     |
| Manage Tags                  |                                 |                                  |                                          |                     |
| Create Agreement             | Clarification<br>Requested      | Clarification<br>Requested       |                                          |                     |
| Add Attachments              |                                 |                                  |                                          |                     |
| Сору                         | Budgets SF424 Summary History   | Reviewers Attachments Financials | Reviewer Notes Related Projects Change I | Log                 |
| Create Additional Budget     |                                 |                                  |                                          |                     |
| Export Budget                | Working Budgets                 |                                  |                                          |                     |
| Send Email                   | Name                            | SmartForm                        | State Funding Source To                  | tal In Financials?  |
| Manage Guest List            | Bill & Melinda Gates Foundation | [Edit] • 7/16/2020 4:13 PM       | Draft Foundation/Not For Profit \$0      | yes                 |
| > Add Comment                | 1 items                         | ∢ page 1 of 1                    |                                          | 10 / page           |
| Display Team COI Information |                                 |                                  |                                          |                     |
| Create-Update Cost Share     |                                 |                                  |                                          |                     |

In the Send Email window, enter the appropriate information. You can send the email notification to a subset of people working on the proposal, or search and send to a specific person. Once you have entered your information, click OK. Note that "All team members" includes the PI, the Specialist, the editors, and the readers.

| en | i Email                    |                               |                               |
|----|----------------------------|-------------------------------|-------------------------------|
| 4  | * Email authinat line:     |                               |                               |
| 1  | FYI- New proposal for chem | n research                    |                               |
|    |                            |                               |                               |
| 2  | * Select at least one gr   | roup of recipients:           |                               |
|    | All team members           |                               |                               |
|    | All editors                |                               |                               |
|    | All readers                |                               |                               |
|    | Specialist                 |                               |                               |
|    | Select any other recin     | ient for this email: (Only    | aditors and readers have acce |
|    |                            | ione for the onitalit (only   |                               |
|    |                            |                               | 10.000                        |
|    | First Name                 | Last Name                     | E-Mail                        |
|    | Supporting documents       | will complete and submit by r | noay atternoon                |
|    | + Add                      |                               |                               |
|    | Name                       |                               |                               |
|    | There are no items to disp | play                          |                               |
|    |                            |                               |                               |
|    |                            |                               |                               |

The email notification will be received in Outlook email and logged on the History tab.

# Add and Revise Attachments

Select the Add Attachment activity.

| Pending Sponsor<br>Review   | New Test                    |                  |            |                     |                    |                        |                  |            |
|-----------------------------|-----------------------------|------------------|------------|---------------------|--------------------|------------------------|------------------|------------|
| Next Steps                  | <b>Proposal Information</b> |                  |            |                     |                    |                        |                  | Е          |
| View Funding Proposal       | PD/PI:                      |                  |            | Jason Aimone Test   |                    |                        |                  | S          |
| view running rioposal       | Department:                 |                  |            | Economics           |                    |                        |                  | N          |
| Printer Version             | Specialist:                 |                  |            | Lisa McKethan Tes   | t                  |                        |                  | Т          |
|                             | Sponsors:                   |                  |            | National Aeronautio | cs and Space Admir | histration             |                  | Т          |
| COI Disclosure Status       | Internal Submission Deadlin | e:               |            | 1/9/2023            |                    |                        |                  | Т          |
|                             | Certified:                  |                  |            | No                  |                    |                        |                  |            |
| Send to COI                 | SF424 Link:                 |                  |            |                     |                    |                        |                  |            |
| Manage Ancillary Reviews    | Funding Awards              |                  |            |                     |                    |                        |                  |            |
| % Manage Relationships      | ID                          | Name             | State      | Recipient           | Sponsor            |                        |                  |            |
| Manage Tags                 | AWD0000039                  | New Test         | Draft      | Economics           | National Aero      | onautics and Space Adr | ministration     |            |
| Create Agreement            | 1 itoma                     |                  |            |                     |                    | 4 page 1 of 1          |                  |            |
| 1 Add Attachments           | Titems                      |                  |            |                     |                    | a page 1 of 1 P        |                  |            |
| 伦 Copy                      | Draft Draft                 | epartment Review | Specialist | Review              | Sponsor Review     | Complete               | )                |            |
| A Send Grants Status Update |                             |                  |            |                     |                    |                        |                  |            |
| A Send Email                |                             | Clarification    | Clarific   | ation               | hanges Required    | J                      |                  |            |
| La Manage Access            |                             | Requested        | Reque      | sted                |                    |                        |                  |            |
| Add Comment                 | Budgets SF424 Summ          | ary History      | Reviewers  | Attachments         | Financials         | Reviewer Notes         | Related Projects | Change Log |
| Funding Proposal            | Working Budgets             |                  |            |                     |                    |                        |                  |            |

Click Add to Choose a File. Or drag and drop a file below the Add button.

| Add Attachments               |                                                                        |              |
|-------------------------------|------------------------------------------------------------------------|--------------|
| 1. Add attachments:           | Submit a Document                                                      | Help         |
| + Add                         | Title:                                                                 |              |
| Name                          | If not provided, the name of the file will be used                     |              |
| There are no items to display | * File: DRAFT-scientific-file.pdf Choose File<br>Show Advanced Options |              |
|                               | * Required OK OK and Add And                                           | other Cancel |

Click OK on the Submit a Document Screen. Confirm your document appears. Click OK on the Add Attachment screen.

| Add Attachment |                                      |           |
|----------------|--------------------------------------|-----------|
| 1. Add attac   | nments:                              |           |
| Name           |                                      |           |
| ß              | DRAFT-scientific-file.pdf(0.01) ···· |           |
|                |                                      |           |
|                |                                      | OK Cancel |

The document will now appear on the Attachment tab under the type "Attachments". The History tab will also record that a document was uploaded.

| Budgets     | SF424 Summary | History            | Reviewers        | Attachments    | Financials         |                         |
|-------------|---------------|--------------------|------------------|----------------|--------------------|-------------------------|
| Туре        | Name          |                    | Description Uplo | aded By        | Date Created       | Date Modified           |
| Attachments | DRAFT-sc      | cientific-file.pdf | Mich             | ael Checkovage | 7/30/2020 09:35 AM | 17/30/2020 09:35 AM ••• |

If you need to revise an attachment, select the Add Attachments activity. Click the ellipsis and select Upload Revision.

| dd Attachments                      |                   |        |
|-------------------------------------|-------------------|--------|
| 1. Add attachments:                 |                   |        |
| + Add Drag and drop files to upload |                   |        |
| Name                                |                   |        |
| DRAFT-scientific-file.pdf(0.01)     |                   |        |
|                                     | 🛓 Download Copy   |        |
|                                     | 1 Upload Revision | լիդ    |
|                                     | O Delete          | $\sim$ |
|                                     |                   |        |

Choose the new file. Update the file title if necessary. It will retain the original title, so you may need to make updates such as removing the word "draft."

| Add Attachments                 |          |                          |                        |                       | <b>—</b> × |
|---------------------------------|----------|--------------------------|------------------------|-----------------------|------------|
| 1. Add attachments:             | Submi    | it a Document            |                        |                       | 😯 Help     |
| + Add                           | Title:   | scientific-file.pdf      |                        |                       |            |
| Name                            |          | If not provided, the nar | ne of the file will be | used                  |            |
| DRAFT-scientific-file.pdf(0.01) | * File:  | scientific-file.pdf      | Choose File            |                       |            |
|                                 |          | View                     |                        |                       |            |
|                                 | St       | now Advanced Options     |                        |                       |            |
|                                 | * Requir | red                      |                        | OK OK and Add Another | Cancel     |

To see the history or review a previous version, select the ellipsis.

| Resource H                                                                                          | Resource History for scientific-file.pdf                                                                      |         |                    |                        |       |                           |    |  |  |  |
|----------------------------------------------------------------------------------------------------|----------------------------------------------------------------------------------------------------|---------|--------------------|------------------------|-------|---------------------------|----|--|--|--|
| Title:<br>File:<br>Owner:<br>Author:<br>Content Type<br>Version:<br>Description:<br><b>History:</b> | scientific-file.pdf<br>scientific-file.pdf<br>Michael Checkovage<br>Michael Checkovage<br>e: Document<br>0.02 |         |                    | 5                      |       |                           |    |  |  |  |
| Compare                                                                                             | ▼ Date                                                                                                    | Version | Person             | Action                 | Notes | Uploaded File             |    |  |  |  |
|                                                                                                    | 7/30/2020 9:37 AM                                                                                             | 0.02    | Michael Checkovage | File Uploaded & Edited |       | scientific-file.pdf       |    |  |  |  |
|                                                                                                    | 7/30/2020 9:35 AM                                                                                             | 0.01    | Michael Checkovage | Created                |       | DRAFT-scientific-file.pdf |    |  |  |  |
|                                                                                                    |                                                                                                    |         | ₫ ◀ 1-2            | of 2 🕨 🕅               |       |                           |    |  |  |  |
| Compare                                                                                             |                                                                                                    |         |                    |                        |       |                           |    |  |  |  |
|                                                                                                    |                                                                                                    |         |                    |                        |       |                           |    |  |  |  |
|                                                                                                    |                                                                                                    |         |                    |                        |       |                           | ок |  |  |  |

Note that for the "Compare" feature to work, both files must be Word documents.

## Add a Comment

Comments can be added to the proposal. They are a helpful way to communicate with reviewers or notify others if you are using the multi-prong submission approach.

To add a comment, select the Add Comment activity

| Draft                        | New Proposal                  | Example                                       | FP00000351              | Funding Proposal |
|------------------------------|-------------------------------|-----------------------------------------------|-------------------------|------------------|
| Next Steps                   | _                             | -                                             |                         |                  |
| Edit Funding Proposal        | Proposal Information          |                                               | Budget Information      |                  |
|                              | PD/PI:                        | Martha Gibbs (testpi9)                        | Starting Date:          | 7/27/2020        |
| Printer Version              | Department:                   | PNI-Princeton Neuro Institute                 | Number of Periods:      | 5                |
|                              | Specialist:                   | Paula Looney                                  | Total Direct:           | \$0              |
| Submit For Department        | Sponsors:                     | NIH - National Institutes of Health           | Total Indirect:         | \$0              |
| Review                       | Internal Submission Deadline: | 7/20/2020                                     | Total:                  | \$0              |
| Withdraw Proposal            | SF424 Link:                   |                                               | PeopleSoft Award ID:    |                  |
| Manage Tags Create Agreement | Clar<br>Rec                   | fication<br>uested Clarification<br>Requested | JIT Changes<br>Required |                  |
| Add Attachments              | Budgets SF424 Summary         | History Reviewers Attachments                 | Financials Change Log … |                  |
| Р Сору                       |                               |                                               |                         |                  |
| Create Additional Budget     | Activity                      | Author                                        | ✓ Activity Date         |                  |
| Export Budget                | Log Changed                   | Checkovage, Michael J                         | 7/21/2020 4:19 PM       |                  |
| Send Email                   | Log Changed                   | Looney, Paula M                               | 7/21/2020 3:57 PM       |                  |
| Manage Guest List            |                               |                                               |                         |                  |
| O Add Comment                |                               |                                               |                         |                  |

In the Add Comment window, enter your comment and attach a document if desired.

| Add Comment                                                                          |                                      |           |
|--------------------------------------------------------------------------------------|--------------------------------------|-----------|
| The comments or documents added below will be visible to all individuals that have a | ccess to read or edit this proposal. |           |
| 1. * Comments:                                                                       |                                      |           |
| Here's my comment about this proposal                                                |                                      |           |
| 2. Attach documents: (Optional)                                                      |                                      |           |
| + Add                                                                                |                                      |           |
| Name                                                                                 |                                      |           |
| 電 Doc2.docx(0.01)                                                                    |                                      |           |
|                                                                                      |                                      | OK Cancel |

The comment and document will be logged in the History tab.

| Budgets                                      | SF424 Summary                         | History | Reviewers | Attachments | Financials         | Reviewer Notes | Related Projects |  |
|----------------------------------------------|---------------------------------------|---------|-----------|-------------|--------------------|----------------|------------------|--|
| Activity Author - Activity Date              |                                       |         |           |             |                    |                |                  |  |
| Comments Added Weber, Stacey A 8/23/2022 11: |                                       |         |           |             | 8/23/2022 11:19 AN | I              |                  |  |
| Here's my c                                  | Here's my comment about this proposal |         |           |             |                    |                |                  |  |
| Doc2.c                                       | Doc2.docx                             |         |           |             |                    |                |                  |  |

# **Create Budget PDF**

A budget PDF can be created on the funding proposal to share with internal parties (such as the PI) or sponsors.

If there are multiple budgets, the PDF will show a summary budget and each individual budget. It will show a breakdown by sponsor budget and cost share budgets. The budget will also summarize and include any subaward budgets. Note that only sponsor budgets that are marked as "Include in Financials" on the Budget SmartForm will be included in the PDF.

To create the PDF, select the Generate Budget PDF activity.

| Draft                                     | Demo Proposa                     | l for 8/1 class                             | FP00002225 Fund                   | ling Proposal  |  |
|-------------------------------------------|----------------------------------|---------------------------------------------|-----------------------------------|----------------|--|
| Next Steps                                |                                  |                                             |                                   |                |  |
| Edit Funding Proposal                     | <b>Proposal Information</b>      |                                             | Budget Informatio                 | n              |  |
| Latt analy roposal                        | PD/PI:                           | Gilbert Ramsey (testpi10)                   | Starting Date:                    | 7/1/2023       |  |
| Printer Version                           | Department:                      | SPI-Sch Public & Intl Affairs               | Number of Periods:                | 5              |  |
|                                           | Specialist:                      | Angelina An                                 | Total Direct:                     | \$270,816      |  |
| <ul> <li>Submit For Department</li> </ul> | Sponsors:                        | American Health Assistance Foundation       | Total Indirect:                   | \$172,323      |  |
| Review                                    | Internal Submission Deadline:    | 8/25/2022                                   | Total:                            | \$443,139      |  |
| <ul> <li>Withdraw Proposal</li> </ul>     | Certified:                       | Yes                                         | PeopleSoft Award ID:              |                |  |
| Manage Ancillary Reviews                  | SF424 Link:                      |                                             |                                   |                |  |
| % Manage Relationships                    | Praft Departmen                  | specialist Review                           | ansor Review                      | ete            |  |
| 🏟 Manage Tags                             |                                  |                                             |                                   |                |  |
| Create Agreement                          | Clarific                         | ation Clarification Chau                    | nges Required                     |                |  |
| Add Attachments                           | Reque                            | Requested                                   |                                   |                |  |
| 省 Сору                                    |                                  |                                             |                                   |                |  |
| Create Additional Budget                  | Budgets SF424 Summary            | History Reviewers Attachments               | Financials Reviewer Note          | s              |  |
| Export Budget                             | Working Budgets                  |                                             |                                   |                |  |
| Send Email                                | Name                             | SmartForm - Date Modified State Fi          | unding Source Total               | In Financials? |  |
| Manage Access                             | American Health Assistance Found | dation [Edit] - 7/26/2022 10:23 AM Draft Fe | oundation/Not For Profit \$443,13 | 9 yes          |  |
| S Add Comment                             | 1 items                          | spage 1 of 1 ▶                              |                                   | 10 / page      |  |
| Display Team COI Information              |                                  |                                             |                                   |                |  |
| Create-Update Cost Share                  |                                  |                                             |                                   |                |  |
| Commitment                                |                                  |                                             |                                   |                |  |

# Click OK to generate the PDF.

| Generate Budget PDF                                                                                |    |       |
|----------------------------------------------------------------------------------------------------|----|-------|
| Click OK to generate a PDF summary of the budget. Navigate to the history tab to view the summary. |    |       |
|                                                                                                    |    |       |
|                                                                                                    |    |       |
|                                                                                                    | OK | angel |
|                                                                                                    |    | ancer |
|                                                                                                    |    |       |
|                                                                                                    |    |       |

Navigate to the history tab to view the PDF.

| Budgets | SF424 Summary                                | History   | Reviewers | Attachments | Financials    | Reviewer Notes | Related Projects | Change Log |  |
|---------|----------------------------------------------|-----------|-----------|-------------|---------------|----------------|------------------|------------|--|
| 4       | Activity                                     |           |           | Author      |               |                | - Activ          | ity Date   |  |
| B E Gen | Budget PDF Generated<br>erateBudgetPDF_FP000 | 00309.pdf |           | Checkovag   | ge, Michael J |                | 7/22/20          | 20 6:46 PM |  |

Click the PDF and it will open in another tab.

|                                                                                                    |                                                                             | Baylor CARA<br>Budg                | Proposal<br>et |                  |                         |                  |
|----------------------------------------------------------------------------------------------------|-----------------------------------------------------------------------------|------------------------------------|----------------|------------------|-------------------------|------------------|
| Proposal:<br>Proposal Title:<br>Sponsor:<br>Prime Sponsor:<br>Proposal PI:<br>Proposal Department: | FP00000309<br>Molecular Bio<br>Science Rese<br>Abigail Doyle<br>CHM-Chemist | Proposal<br>arch Laboratory,<br>ry | Inc.           | Start D<br>End D | Date: 10/1<br>ate: 10/1 | 2/2020<br>1/2025 |
| BU00000587 - Scien                                                                                 | ice Research                                                                | Laborato                           | ry, Inc.       |                  |                         |                  |
| Current All-Period Totals                                                                          | Period 1                                                                    | Period 2                           | Period 3       | Period 4         | Period 5                | Cumulative       |
| Personnel:                                                                                         | \$18,387                                                                    | \$19,122                           | \$19,888       | \$20,683         | \$21,510                | \$99,590         |
| Salaries:                                                                                          | \$13,560                                                                    | \$14,102                           | \$14,667       | \$15,253         | \$15,863                | \$73,445         |
| Benefits:                                                                                          | \$4,827                                                                     | \$5,020                            | \$5,221        | \$5,430          | \$5,647                 | \$26,145         |
| General:                                                                                           | \$20,000                                                                    | \$20,800                           | \$21,632       | \$22,497         | \$23,397                | \$108,326        |
| Materials and Supplies                                                                             | \$20,000                                                                    | \$20,800                           | \$21,632       | \$22,497         | \$23,397                | \$108,326        |
| Total Direct:                                                                                      | \$38,387                                                                    | \$39,922                           | \$41,520       | \$43,180         | \$44,907                | \$207,916        |
| Total F&A:                                                                                         | \$23,800                                                                    | \$24,752                           | \$25,742       | \$26,772         | \$27,842                | \$128,908        |
| Project Total:                                                                                     | \$62,187                                                                    | \$64,674                           | \$67,262       | \$69,952         | \$72,749                | \$336,824        |
| F&A Costs (Standard)                                                                               | Period 1                                                                    | Period 2                           | Period 3       | Period 4         | Period 5                | Cumulative       |
| Start Date:                                                                                        | 10/12/2020                                                                  | 10/12/2021                         | 10/12/2022     | 10/12/2023       | 10/12/2024              |                  |
| End Date:                                                                                          | 10/11/2021                                                                  | 10/11/2022                         | 10/11/2023     | 10/11/2024       | 10/11/2025              |                  |
| Indirect Cost Rate:                                                                                | 62%                                                                         | 62%                                | 62%            | 62%              | 62%                     |                  |
| L                                                                                                  | MTDC                                                                        | MTDC                               | MTDC           | MTDC             | MTDC                    |                  |
| Indirect Cost Type:                                                                                |                                                                             |                                    | 644 500        | \$43 180         | \$44 907                |                  |
| Indirect Cost Type:<br>Indirect Cost Base:                                                         | \$38,387                                                                    | \$39,922                           | \$41,520       | \$40,100         | Q44,001                 |                  |

The PDF can be downloaded and printed as needed.

Please note that an Export Budget activity is also available. In general, using the Generate Budget PDF activity is advised.

# **Manage Access**

During proposal development, Editors and Readers are added to the Personnel SmartForm. The Manage Access activity allows you to add or remove FP editors or change the admin contact when the proposal is in any state, including non-editable states.

| 1             | Send En            | nail              | Click on                 |                 |                                                                          |               |                                 |     |
|---------------|--------------------|-------------------|--------------------------|-----------------|--------------------------------------------------------------------------|---------------|---------------------------------|-----|
| <u>.</u> .    | Manage             | Access            | Manage<br>Access         |                 |                                                                          |               |                                 |     |
| $\mathcal{O}$ | Add Cor            | nment             | Access                   |                 |                                                                          |               |                                 |     |
| i Execut      | te "Manage Access" | on FP00002221 —   | Mozilla Firefox          |                 |                                                                          |               | - 0                             | ×   |
| OA            | https://mpclkpuj   | prev.huronclick.c | om/Grants/sd/ResourceAdr | ninistration/Ac | ctivity/form?ActivityType=com.webrid                                     | ge.entity.E   | ntity[OID[1FB124ACB580BC4C8FE 🏠 | ≡   |
| Manag         | e Access           |                   |                          |                 |                                                                          |               |                                 |     |
| s<br>2. s     | elect team r       | members w         | ho have edit rights      | (we             | add or remove editors he<br>generally don't use the r<br>functionality). | ere<br>reader |                                 |     |
|               | Last Name          | First Name        | Employer Name            |                 | Title                                                                    |               |                                 |     |
| -             | Furda              | Katharine         | SPI-Sch Public & In      | tl Affairs      | Financial Reporting Analyst                                              |               | 8                               |     |
|               | Seamans            | Jonathan          | SPI-Sch Public & In      | tl Affairs      | Finance & Budget Director                                                |               | 3                               |     |
|               | Weber              | Stacey            | SPI-Sch Public & In      | tl Affairs      | Finance Manager                                                          |               | 8                               |     |
| <u>3.</u> S   | elect team r       | nembers w         | ho have read-only        | rights:         |                                                                          |               |                                 |     |
|               | Last Name          |                   | First Name               | Employ          | yer Name                                                                 | Title         |                                 |     |
|               | There are no       | items to displ    | ay                       |                 |                                                                          |               |                                 |     |
|               |                    |                   |                          |                 |                                                                          |               | OK Can                          | cel |

### **Recall Proposal**

Administrative contacts and proposal editors can recall the proposal if needed. Recalling the proposal will move it back to a Draft state where it can be edited and updated.

The recall activity can only be used during the Department Review and Specialist Review stages. Once the proposal is in Pending Submission to Sponsor state or has been submitted to the sponsor, it cannot be recalled.

To recall a proposal, select the Recall Funding Proposal activity on the proposal workspace.

| Department Review                      | Demo Proposa                  | al for 8/    | 4 clas         | SS                  |                  |                   | FP00002229       | Fundir  | ng Proposal |
|----------------------------------------|-------------------------------|--------------|----------------|---------------------|------------------|-------------------|------------------|---------|-------------|
| Next Steps                             | -                             |              |                |                     |                  |                   |                  |         |             |
| View Funding Proposal                  | Proposal Information          |              |                |                     |                  | Budge             | t Information    |         |             |
| view running rieposa                   | PD/PI:                        |              | Gilbert Ramsey | (testpi10)          |                  | Starting          | Date:            |         | 7/1/2023    |
| Printer Version                        | Department:                   |              | SPI-Sch Public | & Intl Affairs      |                  | Number            | of Periods:      |         | 5           |
|                                        | Specialist:                   |              | Angelina An    |                     |                  | Total Dir         | rect:            |         | \$270,816   |
| Manage Ancillary Reviews               | Sponsors:                     |              | American Heal  | th Assistance Found | ation            | Total Ind         | lirect:          |         | \$172,323   |
| S Manage Relationships                 | Internal Submission Deadline: |              | 8/25/2022      |                     |                  | Total:            |                  |         | \$443,139   |
|                                        | Certified:                    |              | Yes            |                     |                  | PeopleS           | oft Award ID:    |         |             |
| Manage lags                            | SF424 Link:                   |              |                |                     |                  |                   |                  |         |             |
| Create Agreement                       |                               | and Barrison | Constaliat D   |                     | Berlin           | Complete          |                  |         |             |
| 📩 Add Attachments                      | Draft                         | tent Review  | Specialist R   | eview 3             | ponsor Review    | Complete          |                  |         |             |
| 🔁 Сору                                 | Clari                         | fication     | Clarificat     |                     |                  |                   |                  |         |             |
| 🛃 Send Email                           | Req                           | juested      | Request        | ed Ch               | anges Required 🗲 |                   |                  |         |             |
| Access                                 |                               |              |                |                     |                  |                   |                  |         |             |
| Add Comment                            | Budgets SF424 Summary         | History      | Reviewers      | Attachments         | Financials       | Reviewer Notes    | Related Projects |         |             |
| Recall Funding Proposal                | Working Budgets               |              |                |                     |                  |                   |                  |         |             |
| Display Team COI Information           | Name                          |              | SmartForm      | ▼ Date Modified     | State            | Funding Source    | Total            | In      | Financials? |
| Create-Update Cost Share<br>Commitment | American Health Assistance Fo | oundation    | [Edit] 🕶       | 8/5/2022 3:28 PM    | Under Review     | Foundation/Not Fo | or Profit \$443, | 139 yes | \$          |
| Generate Budget PDF                    | 1 items                       |              |                | <pre>ø page 1</pre> | of 1 🕨           |                   |                  |         | 10 / page   |

In the Recall Funding Proposal window, enter the reason you are recalling. This is a mandatory field. Click OK.

| 😻 Execute "Recall Funding Proposal" on FP00002229 — Mozilla Firefox —                                                                                          |         | ×     |
|----------------------------------------------------------------------------------------------------|---------|-------|
| O A https://mpclkpuprev.huronclick.com/Grants/sd/ResourceAdministration/Activity/form?ActivityType=com.webridge.entity.Entity[OID[ 90%                         | 5       | ≡     |
| Recall Funding Proposal                                                                                                    |         |       |
| When you select OK below, the Funding Proposal will be moved back into your inbox for re-submission. You can make any desired edits, ar for department review. | d re-su | ıbmit |
| 1. * Reason for recall:                                                                                                    |         |       |
| Need to update budget.                                                                                                    |         |       |
|                                                                                                    |         |       |
| ок                                                                                                    | Canc    | æl    |

The proposal will now be in Draft state and can be edited. The Recall information will appear on the History tab.

| Draft                    | Demo Proposal f               | or 8/4 class                           | FP00002229                       | Funding Proposal |
|--------------------------|-------------------------------|----------------------------------------|----------------------------------|------------------|
| Next Steps               | 1                             |                                        |                                  |                  |
| Edit Funding Proposal    | <b>Proposal Information</b>   |                                        | <b>Budget Information</b>        |                  |
| Luit i unung i roposai   | PD/PI:                        | Gilbert Ramsey (testpi10)              | Starting Date:                   | 7/1/2023         |
| Printer Version          | Department:                   | SPI-Sch Public & Intl Affairs          | Number of Periods:               | 5                |
|                          | Specialist:                   | Angelina An                            | Total Direct:                    | \$270,816        |
| A Submit For Department  | Sponsors:                     | American Health Assistance Foundation  | Total Indirect:                  | \$172,323        |
| Review                   | Internal Submission Deadline: | 8/25/2022                              | Total:                           | \$443,139        |
|                          | Certified:                    | Yes                                    | PeopleSoft Award ID:             |                  |
| Manage Ancillary Reviews | SF424 Link:                   |                                        |                                  |                  |
| % Manage Relationships   | Draft Department Rev          | view                                   | Complete                         |                  |
| 🏟 Manage Tags            |                               |                                        |                                  |                  |
| Create Agreement         | Clarification                 | Clarification Changes Required         |                                  |                  |
| 1 Add Attachments        | Requested                     | Requested                              |                                  |                  |
| 🔁 Сору                   | Budgete SE424 Summary U       | story Baviaware Attachmente Financiale | Reviewer Notes Related Projects  |                  |
| Create Additional Budget | Dudgets St 424 Summary III    | Story Reviewers Attachments I mancials | neviewei notes netateu i tojects |                  |
| Export Budget            | Activity                      | Author                                 | ✓ Activity Date                  |                  |
| A Send Email             | ← Recalled                    | Weber, Stacey A                        | 8/23/2022 11:30                  | AM               |
| •• Managa Access         | Need to update budget.        |                                        |                                  |                  |

The proposal can now be updated and re-submitted for Department Review.

A notification will not be sent to individuals who have already reviewed the proposal, but as a professional courtesy you could use the Send Email activity to let the current reviewers know that you will be recalling the proposal in case they are actively reviewing the proposal.

# Withdraw Proposals for Proposals that Won't Be Submitted

The proposal administrative contact and editors can update a funding proposal that is being withdrawn from consideration for funding or will not be submitted. This activity is used for proposals that are "abandoned" meaning they were started in Princeton ERA and will never be submitted to the sponsor. There is no way to delete a proposal from Baylor CARA, but using the Withdraw Proposal activity will put the proposal into the "Not Submitted" state.

Department administrators can withdraw the proposal when it is an editable state for them – in Draft, Department Review: Response Pending from PI, or Specialist Review: Pending Changes by PI. If the proposal is with the ORPA specialist, please contact them to withdraw the proposal.

To withdraw a proposal, select the Withdraw Proposal activity on the funding proposal workspace.

| Draft                    | Demo Proposal f               | or 8/4 class                          | FP00002229           | Funding Proposal |
|--------------------------|-------------------------------|---------------------------------------|----------------------|------------------|
| Next Steps               |                               |                                       |                      |                  |
| Edit Funding Proposal    | Proposal Information          |                                       | Budget Information   |                  |
|                          | PD/PI:                        | Gilbert Ramsey (testpi10)             | Starting Date:       | 7/1/2023         |
| Printer Version          | Department:                   | SPI-Sch Public & Intl Affairs         | Number of Periods:   | 5                |
|                          | Specialist:                   | Angelina An                           | Total Direct:        | \$270,816        |
| Submit For Department    | Sponsors:                     | American Health Assistance Foundation | Total Indirect:      | \$172,323        |
| Review                   | Internal Submission Deadline: | 8/25/2022                             | Total:               | \$443,139        |
| ← Withdraw Proposal      | Certified:                    | Yes                                   | PeopleSoft Award ID: |                  |
| Manage Ancillary Reviews | SF424 Link:                   |                                       |                      |                  |
| % Manage Relationships   | Draft Department Ret          | view Specialist Review Sponsor Review | Complete             |                  |
| Manage Tags              |                               |                                       |                      |                  |
| Create Agreement         | Clarification                 | Clarification Changes Required        |                      |                  |
| Add Attachments          | Requested                     | Kequested                             |                      |                  |

In the Withdraw Proposal window, enter the reason for withdrawal. This is a mandatory field. Click OK.

| Withdraw Proposal                                                                                                    |
|----------------------------------------------------------------------------------------------------|
| When you select OK below, the Funding Proposal will be withdrawn from consideration for submission. If you do not wish to withdraw this submission, click Cancel. Please provide a brief explanation for the withdrawal. |
| 1. * Reason for withdrawal:                                                                                                    |
| PI decided not to submit.                                                                                                    |
| OK Cancel                                                                                                    |

The proposal is now in a Not Submitted state and the withdrawal is logged in the History tab.

| Not Submitted                | Demo                          | o Proposa     |               | FP00002229                    | Fundir                                | ng Proposal |                    |                      |          |           |
|------------------------------|-------------------------------|---------------|---------------|-------------------------------|---------------------------------------|-------------|--------------------|----------------------|----------|-----------|
| Next Steps                   |                               |               |               |                               |                                       |             |                    |                      |          |           |
| View Funding Proposal        | Proposal                      | Information   |               |                               |                                       | Budg        | Budget Information |                      |          |           |
| 3                            | PD/PI:                        |               |               | Gilbert Ramse                 | ey (testpi10)                         | Startin     | Starting Date:     |                      | 7/1/2023 |           |
| Printer Version              | Department:                   |               | SPI-Sch Publi | SPI-Sch Public & Intl Affairs |                                       |             | Number of Periods: |                      |          |           |
| Specialist:                  |                               |               |               | Angelina An                   |                                       |             |                    | lirect:              |          | \$270,816 |
| Manage Relationships         | Sponsors: An                  |               |               | American Hea                  | American Health Assistance Foundation |             |                    | Total Indirect:      |          |           |
| **                           | Internal Submission Deadline: |               |               | 8/25/2022                     |                                       |             | Total:             | Total:               |          |           |
| Manage lags                  | Certified:                    |               |               | Yes                           |                                       |             | People             | PeopleSoft Award ID: |          |           |
| Create Agreement             | SF424 Link:                   |               |               |                               |                                       |             |                    |                      |          |           |
| 1 Add Attachments            |                               |               |               |                               |                                       |             |                    |                      |          |           |
| Сору                         |                               | 1             |               |                               |                                       |             | 1                  |                      |          |           |
| Send Email                   | Budgets                       | SF424 Summary | History       | Reviewers                     | Attachments                           | Financials  | Reviewer Notes     | Related Projects     |          |           |
| La Manage Access             | Activ                         | ity           |               | Author                        |                                       |             |                    | ✓ Activity Date      |          |           |
| O Add Comment                | + Propo                       | sal Withdrawn |               | Weber, Stacey A               |                                       |             |                    | 8/23/2022 11:32 AM   |          |           |
| Display Team COI Information | + Recal                       | led           |               |                               | Weber, St                             | acey A      |                    | 8/23/2022 11:30 A    | M        |           |
| G Create-Undate Cost Share   | Need to upd                   | ate budget.   |               |                               |                                       |             |                    |                      |          |           |

# **Create Agreement**

If you are creating an agreement that is related to a funding proposal, you can create the agreement directly from the funding proposal which will link the records.

Select the Create Agreement activity on the funding proposal workspace.

| Draft                    | Demo Proposal for 8           | 3/1 class                                | FP00002225 Funding Proposal |
|--------------------------|-------------------------------|------------------------------------------|-----------------------------|
| Next Steps               |                               |                                          |                             |
| Edit Funding Proposal    | Proposal Information          |                                          | Budget Information          |
| Luit i unuing i reposta  | PD/PI:                        | Gilbert Ramsey (testpi10)                | Starting Date: 7/1/2023     |
| Printer Version          | Department:                   | SPI-Sch Public & Intl Affairs            | Number of Periods: 5        |
|                          | Specialist:                   | Angelina An                              | Total Direct: \$270,816     |
| Submit For Department    | Sponsors:                     | American Health Assistance Foundation    | Total Indirect: \$172,323   |
| Review                   | Internal Submission Deadline: | 8/25/2022                                | Total: \$443,139            |
| ← Withdraw Proposal      | Certified:                    | Yes                                      | PeopleSoft Award ID:        |
| Manage Ancillary Reviews | SF424 Link:                   |                                          |                             |
| % Manage Relationships   | Draft Department Review       | Specialist Review                        | Complete                    |
| Manage Tags              |                               |                                          |                             |
| Create Agreement         | Clarification                 | Clarification Changes Required           |                             |
| 1 Add Attachments        | Requested                     | nequested                                |                             |
| Copy                     |                               |                                          |                             |
| Create Additional Budget | Budgets SF424 Summary History | Reviewers Attachments Financials Reviewe | T NOTES RELATED PTOJECTS    |

In the Create Agreement window, select the Agreement Type from the drop down and click OK.

| Create | An | reen | nent |
|--------|----|------|------|
| Greate | Ay | reer | nent |

| This activity will submit a request for a new Agreement to be created. Once this Agreement is created, it will be associated with this Funding P The newly created Agreement can be found under the Related Projects tab of the Funding Proposal workspace. | roposal. |
|----------------------------------------------------------------------------------------------------|----------|
| *Select an Agreement Type to create:<br>Master Research Agreement                                                                                                    |          |
| ОК                                                                                                    | Cancel   |

The Agreement has been created. Select the Related Projects tab to view the agreement.

| Budgets     | SF424 Summary    | History        | Reviewers    | Attachm | ients Financia      | als Rev                 | riewer Notes | Related Projects |                 |    |
|-------------|------------------|----------------|--------------|---------|---------------------|-------------------------|--------------|------------------|-----------------|----|
| Related Pro | jects            |                |              |         |                     |                         |              |                  |                 |    |
| Filter by 😧 | ID               | Enter text     | t to search  |         | <b>Q</b> + A        | <b>Id Filter X</b> Clea | ar All       |                  |                 | \$ |
| ID          | Name             |                |              | Owner   | Organization        |                         | Project Type | Project Status   | Modified Date   |    |
| MRA0000029  | Agreement for: D | emo Proposal f | or 8/1 class |         | SPI-Sch Public & Ir | tl Affairs              | Agreement    | Pre-Submission   | 8/23/2022 11:34 | AM |

Clicking the ID or Name will take you directly to the new agreement. For more information on agreement setup, refer to the Agreement Manual.

## **Manage Relationships**

Funding proposals can be linked to related agreements from the funding proposal workspace. Note that they can also be linked from the Agreement workspace.

To link a funding proposal to an agreement, select the Manage Relationships activity on the workspace.

| Draft                    | Demo Proposal f               | or 8/1 class                          | FP00002225 Fundi     | ng Proposal |  |  |
|--------------------------|-------------------------------|---------------------------------------|----------------------|-------------|--|--|
| Next Steps               | -                             |                                       |                      |             |  |  |
| Edit Funding Proposal    | Proposal Information          | Proposal Information                  |                      |             |  |  |
|                          | PD/PI:                        | Gilbert Ramsey (testpi10)             | Starting Date:       | 7/1/2023    |  |  |
| Printer Version          | Department:                   | SPI-Sch Public & Intl Affairs         | Number of Periods:   | 5           |  |  |
|                          | Specialist:                   | Angelina An                           | Total Direct:        | \$270,816   |  |  |
| Submit For Department    | Sponsors:                     | American Health Assistance Foundation | Total Indirect:      | \$172,323   |  |  |
| Review                   | Internal Submission Deadline: | 8/25/2022                             | Total:               | \$443,139   |  |  |
|                          | Certified:                    | Yes                                   | PeopleSoft Award ID: |             |  |  |
| Manage Ancillary Reviews | SF424 Link:                   |                                       |                      |             |  |  |
| Son Manage Relationships | Draft Department Rev          | view                                  | Complete             |             |  |  |
| Manage Tags              |                               |                                       |                      |             |  |  |
| Create Agreement         | Clarification                 | Clarification Changes Require         | d) a                 |             |  |  |
| 1 Add Attachments        | Requested                     | Kequested                             |                      |             |  |  |

Search and select the desired agreement. Click OK.

| ſ | %kyle       |                                      |                               |              |    |                |                 |   |
|---|-------------|--------------------------------------|-------------------------------|--------------|----|----------------|-----------------|---|
|   | ID          | Name                                 | Organization                  | Project Type |    |                |                 |   |
|   | OTH00000193 | Kyle trying new agreement 7/12/22    | SPI-Sch Public & Intl Affairs | Agreement    |    | Project Status | Modified Date   |   |
|   | DSP0000031  | Kyle DSP                             | DFR-Ofc Res & Proj Admin      | Agreement    |    | Dro            | 8/23/2022 11-24 |   |
|   | DSP0000030  | Kyle DSP 7/19                        | DFR-Ofc Res & Proj Admin      | Agreement    | nt | Submission     | AM              | 1 |
|   | NDA0000039  | Kyle NDA                             | DFR-Ofc Res & Proj Admin      | Agreement    |    |                |                 |   |
| C | OTH00000196 | Kyle new agmt 1 more time 7/19/22    | SPI-Sch Public & Intl Affairs | Agreement    |    |                |                 |   |
|   | OTH00000197 | Kyle Sample Agreement 7/21           | SPI-Sch Public & Intl Affairs | Agreement    |    |                |                 |   |
|   | OTH00000198 | Kyle Sample Agreement B 7/21/2022    | SPI-Sch Public & Intl Affairs | Agreement    |    |                |                 |   |
|   | OTH00000199 | Kyle Sample Agreement C 7/21/2022    | SPI-Sch Public & Intl Affairs | Agreement    |    |                |                 |   |
|   | REQ00000451 | Kyle trying one more thing 7/19/2022 | DFR-Ofc Res & Proj Admin      | Agreement    |    |                |                 |   |
|   |             |                                      | 11.                           |              |    |                |                 |   |
|   |             |                                      |                               |              |    |                |                 |   |

The agreement is now linked. Navigate to the Related Projects tab on the workspace to confirm or to navigate to the agreement.

| Budgets     | SF424 Summary                                                    | History        | Reviewers    | Attachme  | nts Financials          | Reviewer Notes   | Related Projects |          |             |
|-------------|------------------------------------------------------------------|----------------|--------------|-----------|-------------------------|------------------|------------------|----------|-------------|
| Related Pro | jects                                                            |                |              |           |                         |                  |                  |          |             |
| Filter by 🔞 | Filter by 😧 ID 🔹 Enter text to search Q + Add Filter X Clear All |                |              |           |                         |                  |                  | \$       |             |
| ID          | Name                                                             |                |              | Owner     | Organization            | Project Type     | Project Status   | Modifie  | d Date      |
| MRA0000029  | Agreement for: De                                                | mo Proposal fo | or 8/1 class |           | SPI-Sch Public & Intl A | ffairs Agreement | Pre-Submission   | 8/23/202 | 22 11:34 AM |
| OTH00000197 | Kyle Sample Agre                                                 | ement 7/21     |              | Lynn Crow | SPI-Sch Public & Intl A | ffairs Agreement | Active           | 7/21/202 | 22 2:29 PM  |